LABORATORY WEIGHING SOLUTION<sup>™</sup>

# **CBL** SERIES

## **Precision Balance**

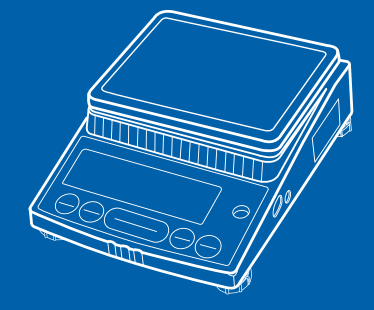

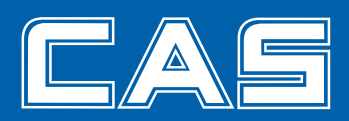

## CONTENTS

| PRECAUTIONS 4                                                                      |
|------------------------------------------------------------------------------------|
| COMPONENTS AND THEIR NAMES 6                                                       |
| INSTALLATION8                                                                      |
| WARM-UP 10                                                                         |
| MESURING PROCEDURE11                                                               |
| MENU SELECTION 12                                                                  |
| 1. Menu selection when " $F \mu \sigma \xi$ . 5 $\xi \xi$ " is selected 14         |
| 2. Menu selection when " $ \cdot n \in F \notin f \in F$ ' is selected $\cdots 16$ |
| SENSITIVITY CALIBRATION 17                                                         |
| 1. Setting the value of sensitivity calibration weight                             |
| 2. Sensitivity Calibration 19                                                      |
| REGISTRATION, CANCEL, AND CHANGE OF UNIT 20                                        |
| % SETTING                                                                          |
| PCS (No. of pieces) SETTING22                                                      |
| PERFORMANCE CHECKS 23                                                              |
| MAINTENANCE 24                                                                     |
| TROUBLESHOOTING 25                                                                 |
| SPECIFICATIONS 26                                                                  |
| PARTS LIST 27                                                                      |
| PERIPHERAL DEVICES 28                                                              |
| 1. The EP-60A Electronic Printer 28                                                |
| 2. The IFB-102A RS-232C Interface29                                                |
| 3. Input/output Format······31                                                     |
| 4. Command Code                                                                    |

## PRECAUTIONS

# 🕂 Warning

Precautions when installing the scale. To ensure that you get the most from your scale, please follow these instruction.

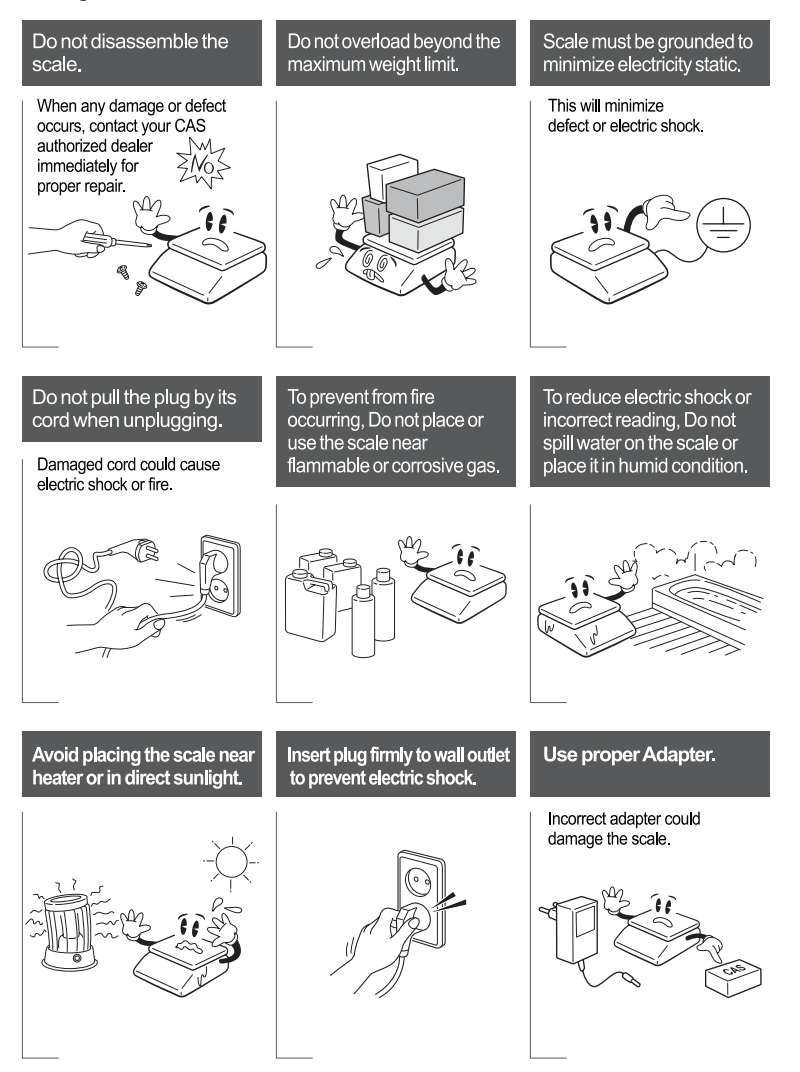

# Attention

Make sure to plug your scal into the proper power outlet. For maximum performance, plug into a power outlet 30 minutes before the usage for warm up.

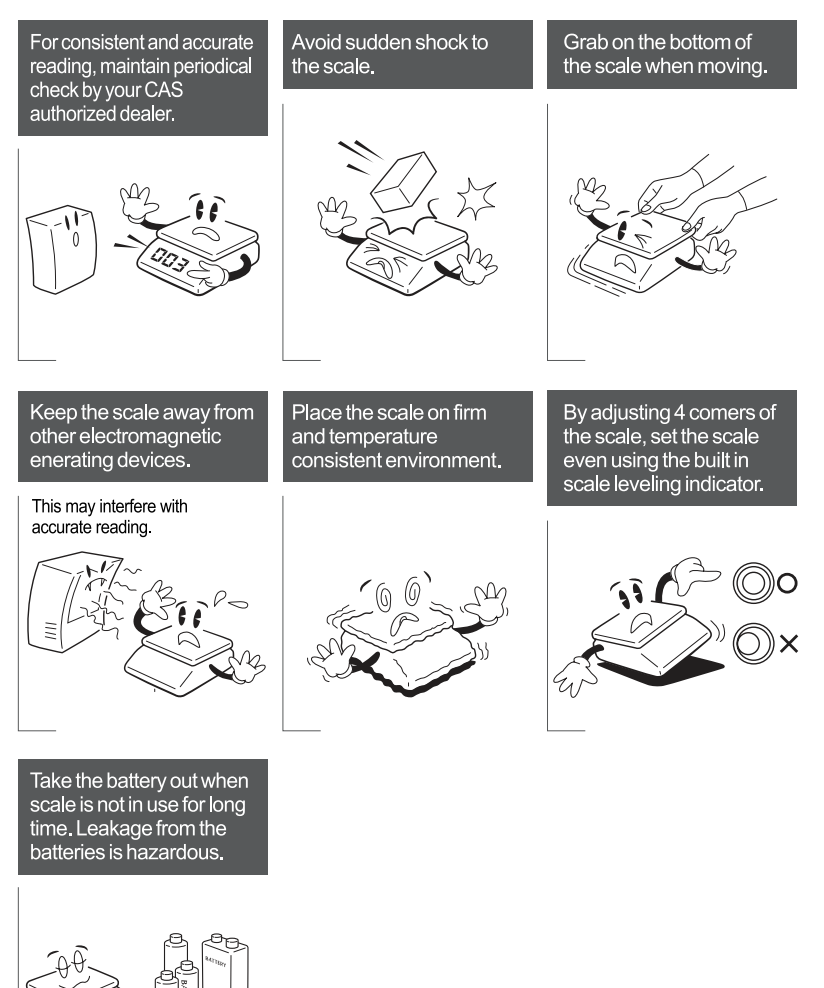

#### Components

- Included with every balance are one of the following items.

- Balance body AC adapter(Option) Protection cover Pan
  - Pan supporter 

    Instruction manual 
    Inspection certificate

Breeze guard (Only type CBL120H, CBL 220H and CBL320H).

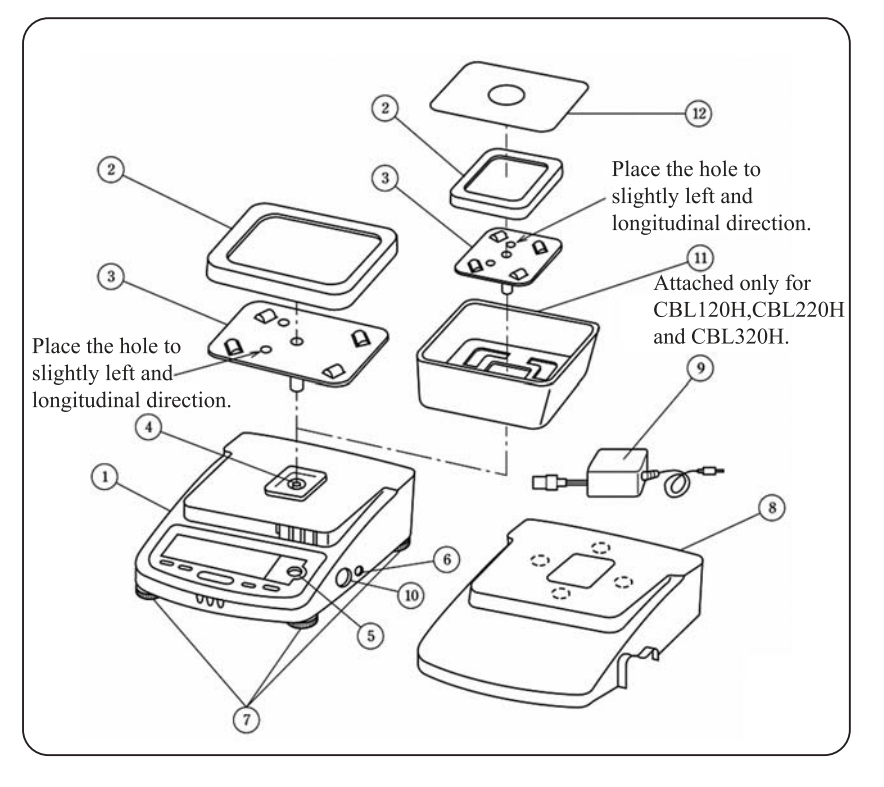

- (1) Balance body (2) Pan (3) Pan supporter (4) Pan shaft (5) Level gauge
- 6 Power jack (7) Level screws (3 places) (8) Protection cover
- (9) AC adapter (option) (10) Data I/O connector

(1) Breeze guard (Only CBL120H, CBL220H and CBL320H)

<sup>(1)</sup> Breeze guard cover (Only CBL120H, CBL220H and CBL320H)

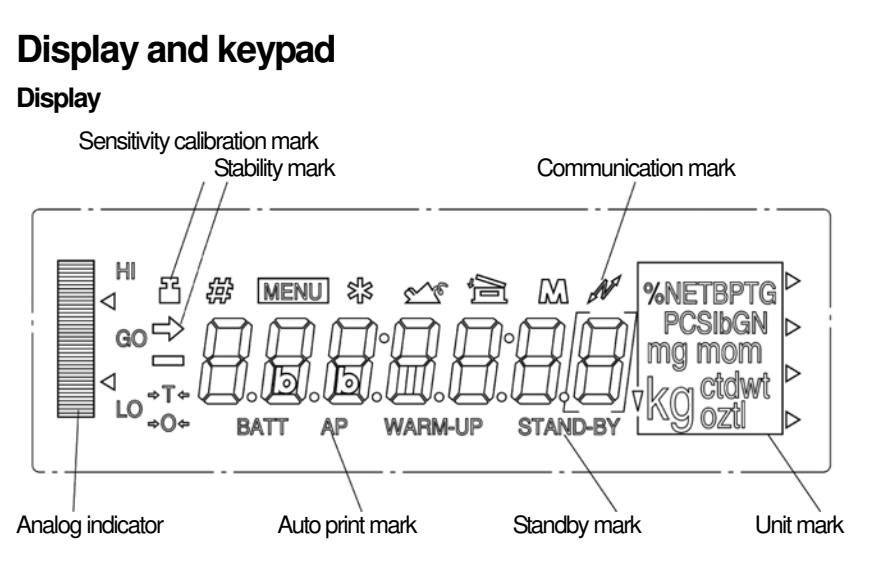

## Keypad

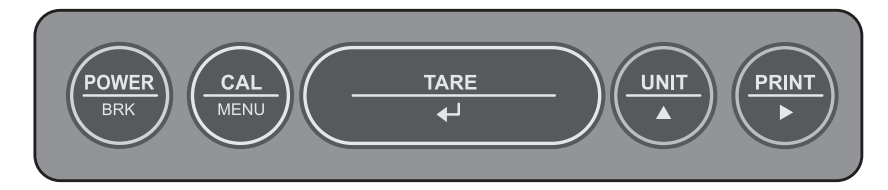

| KEY       | FUNCTION                                                                                                    |
|-----------|----------------------------------------------------------------------------------------------------|
| POWER/BAK | Selects Operation / Warm-up.<br>Cancels calibration or menu.                                                              |
| CAL/MENU  | Performs calibration.<br>Selects a menu.                                                                                  |
| TARE      | Clears the display to zero.<br>Sets a menu.                                                                               |
| UNIT      | Selects a unit.<br>Sets % or No. of pieces.<br>Sets a value of sensitivity calibration weight.                            |
| PRINT     | Outputs the displayed value to a printer or orther external equipment.<br>Sets a value of sensitivity calibration weight. |

## INSTALLATION

#### Check power voltage

- Use only the AC adapter that supplys the output of 12VDC or the AC adapter provided by the distributor who is authorized by CAS Corporation.
- Check the power supply voltage.
- Check that the supplied power voltage satisfies the displayed value on the AC adaptor.
- ► In order to prevent electric shock when connecting the power, use a 3P plug with a grounding line or a 2P plug after connecting the grounding wire to the screw at the back of the case.
- ▶ Do not place anything that makes it difficult to pull the AC adapter off the outlet.

#### Site

Avoid installing the balance in a place where:

- ▶ It is exposed to corrosive gas or flammable gas;
- ▶ It is exposed dust, wind, vibration, electromagnetic waves, or a magnetic field;
- ▶ It is exposed to direct sunlight or a sudden change in temperature; or
- ▶ It is exposed to extremely high or low temperature or humidity.

#### Installation

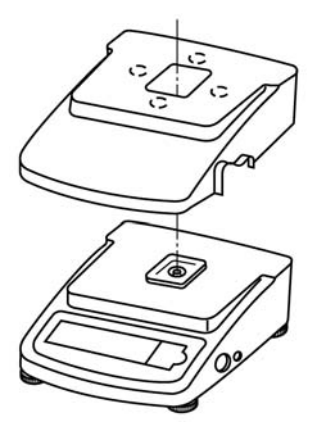

- (1) Remove the protection seals (4 places) from the protection cover and then put it on the balance body.
- (2) Turn the level screw so that the air bubble on the level gauge is positioned at the center of the red circle. Make sure that the balance never jolt.

For easy adjustment, insert the level screw on the right back forcibly to the balance body. Then while lightly pressing the balance top with your hand, adjust the horizontal level with the level screws on the right front and left front.

Finally, in order to make the balance stable, adjust the right back screw to touch the floor.

This procedure allows you to level the balance quickly.

- (3) Place the pan supporter on the pan shaft and then the pan on the pan supporter.
- (4) Plug the AC adapter into the outlet. The balance shows " $_{a} \not \in \not \in$  " after self-checking.
- (5) Press the **POWER/BRK** key. All displays light for one minute. Then the display automatically shows "zero" and the balance enters measurement ready state.
- (6) Press the **POWER/BRK** key again. The standby mark lights up and the balance enters standby state.
- (7) Warm up the balance.
- (8) Calibrate the sensitivity.

Refer to "7. SENSITIVITY CALIBRATION".

(9) Check the performance.

Refer to "11. PERFORMANCE CHECKS"

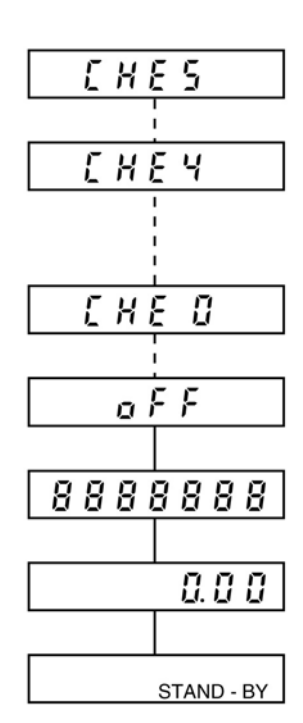

## WARM-UP

- Apply power in advance for one hour or more. This will allow you to immediately make an accurate measurement.
- Even if the balance is not used, keep the standby mark lit (warm-up state) by pressing the POWER/BRK key without disconnecting the AC adapter.
- ▶ If the balance is not used for one month or more, disconnect the AC adapter.

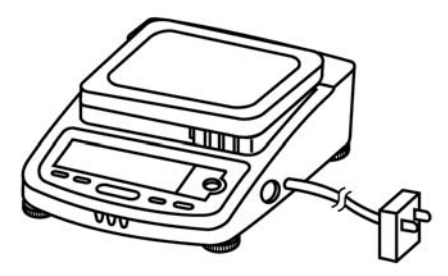

## **CAUTION NOTES**

- ▶ put water, metal pin or any thing in the balance;
- ▶ open the balance case;
- leave anything exceeding the weighing capacity on the pan;
- expose the balance to anything magnetized;
- connect anything other than the specified equipment to the connector on the rear side of the balance; and.
- ▶ give a shock to the pan.

## **MEASUREMENT PROCEDURE**

#### Warm up the balance.

#### Preparation for Weighing Making a measure-ment mode

- (1) Press the **POWER/BRK** key. The standby mark goes off and all displays light. Check that there is no segment which is not lit.
- (2) The balance shows zero and enters the measurement mode

#### Measurement

(1) When using a tare, load the tare on the pan and press the

TARE key after a stability mark is lit.

- (2) Check that the display shows zero.
- (3) Load a sample. When the stability mark is lit, read the display. If the total mass of the sample and tare exceeds the weighing

capacity, " 🧔 🛴 " will be displayed.

\* Tare : A sample container or other.

Stability mark(→): Lights when the displayed value falls within the stability band. When the load change is slow, the displayed value will fluctuate with the stability mark lit.

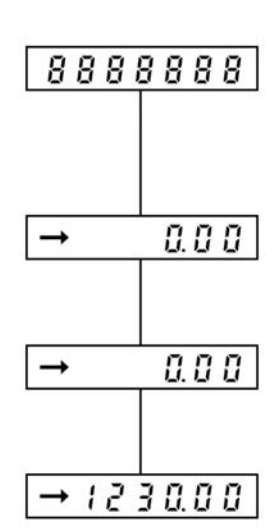

## **MENU SELECTION**

This balance is designed to permit selection of the measuring conditions to compensate for vibration and other conditions present at the installation site. This feather permits greater weighing efficiency and accuracy, and is referred to as "Menu Selection".

Also in CBL series, setting the balance to " $\frac{1}{2} \frac{1}{2} - \frac{1}{2} \frac{1}{2}$ " (standard measurement mode) makes a normal measurement and requires no other setting.

The menu in the CBL series consists of three classifications. Basically press the **TARE** key to go to lower hierarchy, and press the **POWER/BRK** key to return to upper hierarchy. Continuously pressing the **POWER/BRK** key returns the display to weight display from each hierarchy with single operation.

#### Step

- (1) Press the CAL/MENU key during the weight display.
- (2) " [ ] " will be displayed.
- (3) Every time the **CAL/MENU** key is subsequently pressed, the display be changed in the order shown below.
- (4) Select the desired condition and press the TARE key. Then, it will be set or enter into the lower hierarchy.

| 0.000      | Weight display                                                                                                    |
|------------|----------------------------------------------------------------------------------------------------|
| ERL        | Sensitivity calibration mode                                                                                                    |
| 52 61 2    | Currently set condition                                                                                                    |
| Stad       | Standard mode                                                                                                    |
| SR'mPLE    | Sample pouring mode                                                                                                    |
| Н ,- 5 6 6 | High stability mode                                                                                                    |
| FUn C. SEL | Enters second hierarchy menu. Advanced measurement, unit registration, and individual setting mode<br>Refer to Section 6.1 "Menu selection when "F U n C. 5 E L"<br>is selected". |
| CRL SEE    | Enter second hierarchy menu. Setting the value of sensitivity calibration weight<br>"" Refer to Section 7.2 " Setting the value of sensitivity calibration weight".               |
| in EFREE   | Enter second hierarchy menu. Input/output format setting mode<br>$\mathbb{R}$ Refer to Section 6.2. "Menu selection when " $i \cap E F R E$ " is selected".                       |
| 0.0`0 0    | Weight display                                                                                                    |

- ► If the measurement is done at severe measurement environment and the stability of the display is not so good, set the balance to " $H_{\ell} 5 \not\models b$ " (high-stability mode).
- When the high-speed sample pouring mode is executed, or the small mount of sample pouring is done, set the balance to " $\frac{5}{5} R_m P_{L} \xi$ " (sample mode).

## **1.** Menu selection when "F U = E. $5 \in L$ " is selected

Pressing the **TARE** key when the " $F \parallel n \lfloor$ . 5 E L" is displayed at 1st hierarchy menu enters 2nd hierarchy menu.

In this menu, ON/OFF of zero tracking, setting the stability detection band, registration/cancel of unit, ON/OFF of auto print, and ON/OFF of analog display are made.

Key operation and each setting are made as follows.

| Func. SEL<br>← | - E r c : o<br>+<br>b : b - 1<br>+ | n →<br>+<br>+<br>+    | Ercenn<br> 4<br>Ercenn<br> 4<br> 5-1<br> 4<br> 5-5<br> 4<br> 5-10<br> 4                                                                                                    | Zer<br>Zer<br>Sta<br>Sta<br>Sta                                                   | to tracking ON<br>to tracking OFF<br>bility detection band 1 count<br>bility detection band 5 counts<br>bility detection band 10 counts                                                                                                    |
|----------------|------------------------------------|-----------------------|----------------------------------------------------------------------------------------------------|-----------------------------------------------------------------------------------|----------------------------------------------------------------------------------------------------|
|                | Un (2'.<br>t                       | 581 <del>-</del><br>← | Un 12<br>Un 12<br>Un | g<br>kg<br>ct<br>pcs<br>%<br>oz<br>ozt<br>dwt<br>GN<br>tl<br>tl<br>tl<br>tl<br>tl | g unit selection<br>kg unit selection<br>ct unit selection<br>No. of pieces unit selection<br>% unit selection<br>oz unit selection<br>Troy oz unit selection<br>Penny weight unit selection<br>Grain unit selection<br>Hong-kong tail unit selection<br>Singapore tail unit selection<br>Taiwan tail unit selection<br>Malaysia tail unit selection |
|                | 8P:00<br>1<br>Rd (SP<br>1          |                       | RP - on<br>RP - oFF                                                                                                    | Au<br>Au<br>An<br>Лn                                                              | to printing is done.<br>to printing is not done.<br>alog display is done.<br>alog display is not done.                                                                                                    |

(→): Press the TARE key.
 (←): Press the POWER/BRK key.
 (↓): Press the CAL/MENU key.

- When set to b i, satisfactory for most use, the stability mark lights when the display stays within +/-1 unit (the resolution value of the balance) for a fixed period time.
- ◆ When the display shows "*E* r *L* \*\*, *b* : *b* \*, *B P* \*\*, *B d* , *5 P* \*\*", the currently set conditions are displayed on \*\*.

## 2. Menu display when I have FREE is selected

Pressing the **TARE** key when the "in the FR [ F ] is displayed at 1st hierarchy menu enters 2nd hierarchy menu.

In this menu, the input/output format can be set.

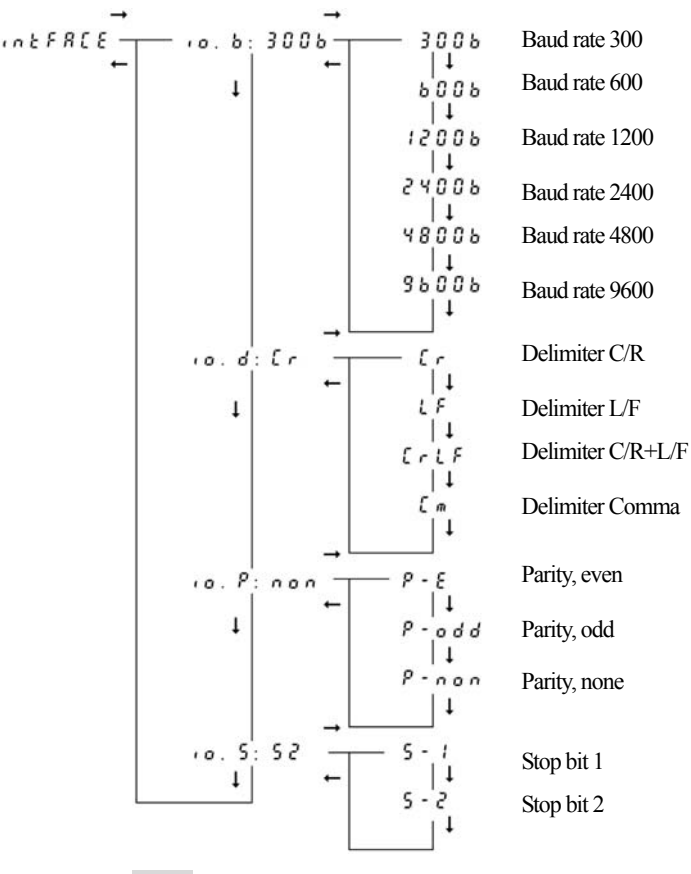

 $(\rightarrow)$ : Press the **TARE** key.

(←): Press the **POWER/BRK** key.

 $(\downarrow)$ : Press the **CAL/MENU** key.

◆ When the display shows ( □. b \*\*, ( □. d \*\*, ( □. P \*\*, ( □. 5 \*\* , the currently set conditions are displayed on \*\*.

## SENSITIVITY CALIBRATION

The electronic balance measures mass by electronicity compensating for terrestrial gravitation. Since gravitation varies slightly in different regions, span calibration (sensitivity calibration) is required when the balance is installed. Temperature also effects balance accuracy, and calibration must be performed whenever a significant change occurs. It is good practice to calibrate the balance whenever the balance is moved or unexpected shock is applied to the balance such that an article drops on the pan.

## 1. Setting the value of sensitivity calibration weight

In this balance, the value for sensitivity calibration weight can be set freely within the specified range. Using the weight having known value, sensitivity calibration can be made. Set the weight value using at sensitivity calibration as follows.

#### Step

- (1) Following the menu selection, press the **CAL/MENU** key to make the display " [ ] [ ] 5 [ ] 5 [ ] ".
- (2) Press the TARE key to set the balance to weight set mode.
- (3) The weight value currently set is displayed and the digit to be set blinks. When the weight value is not changed, press the TARE key.
- (4) Pressing the **PRINT** key shifts the blinking digit.
- (5) Pressing the UNIT key counts up the blinking displayed value.
- (6) Repeats the steps (4) and (5) to set the weight value.
- (7) When aborting the setting, press the **POWER/BRK** key. Then "A b o r b" is displayed for several seconds, the balance stops the setting of weight value and returns to weight display.
- (8) After the setting of weight value is completed, press the TARE key.
- (9) " 5 E to is displayed for several seconds and the balance returns to weight display.
- (10) When setting the weight value exceeding the specified range,
   "E r r ∂ □" is displayed and then the balance returns to weight display.

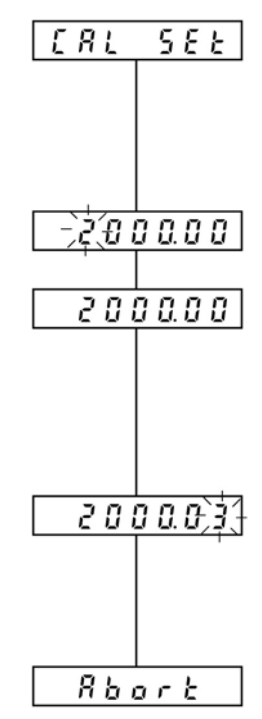

|   | The settable weight value is follows. |                                                  |                         |                                                  |  |  |  |  |
|---|---------------------------------------|--------------------------------------------------|-------------------------|--------------------------------------------------|--|--|--|--|
| ļ | CBL-220S                              | More than 100g and less than weighing capacity.  | CBL-220H                | More than 100g and less than weighing capacity.  |  |  |  |  |
| ļ | CBL-320S                              | More than 150g and less than weighing capacity.  | CBL-320H                | More than 150g and less than weighing capacity.  |  |  |  |  |
| ļ | CBL-620S                              | More than 300g and less than weighing capacity.  | CBL-1200H               | More than 500g and less than weighing capacity.  |  |  |  |  |
| ļ | CBL-2200S                             | More than 1000g and less than weighing capacity. | CBL-2200H               | More than 1000g and less than weighing capacity. |  |  |  |  |
| ļ | CBL-3200S                             | More than 1500g and less than weighing capacity. | CBL-3200H<br>CBL-3200HL | More than 1500g and less than weighing capacity. |  |  |  |  |
| ļ | CBL-120H                              | More than 50g and less than weighing capacity.   |                         |                                                  |  |  |  |  |

#### 2. Sensitivity Calibration

Perform the sensitivity calibration as follows.

#### Step

- (1) Warm up the balance well. Refer to "3. WARM-UP".
- (2) Check leveling.
- (3) Unload the sample on the pan and press the **TARE** key to zero the display
- (4) Following the menu selection, press the **CAL/MENU** key to display "  $\begin{bmatrix} B \\ L \end{bmatrix}$ ".
- (5) Press the TARE key to start the sensitivity calibration.
- (6) The set weight value appears and blinks
- (7) Make sure that the stability mark is lit.
- (8) Place the calibration weight on the pan. At this time, the stability mark will once disappear.
- (9) When the stability mark is lit again, press the TARE key.
- (10) The display shows zero and blinks. Make sure that the stability mark is lit.
- (11) Unload the weight.
- (12) When the stability mark is lit again, press the TARE key.
- (14) If the different weight is used for this sensitivity calibration, " [ A ] E Y" is displayed for several seconds and the balance returns to weight display. Check the weight and retry the sensitivity calibration.

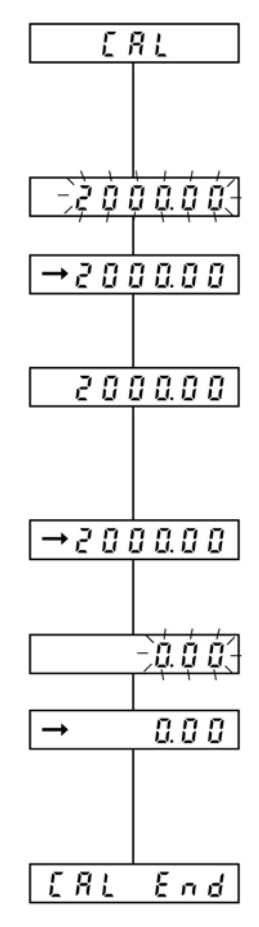

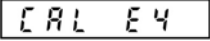

## **REGISTRATION, CANCEL, AND CHANGE OF UNIT**

#### Step for registration

- (1) Press the **CAL/MENU** key and select "F Un [. 5 E L" display. (Press the **TARE** key.)
- (2) Press the **CAL/MENU** key and select " $U \cap U \in S \in L$ " display. (Press the **TARE** key.)
- (3) The registrable unit is displayed by every pressing the CAL/MENU key. The registerable units are three kinds which are selected from the following 14 kinds. g, kg, ct. pcs, %, oz, ozt, dwt, GN, Hong-kong tail, Singapore tail, Taiwan tail, Maraysia tail, and Japanese "monme" However, % and pcs (No. of pieces) cannot be registered simultaneously.
- The stability mark is lit on the unit display currently registered.
  (4) Press the **TARE** key on the unit display to be registered. That unit is registered.
  When three kinds of unit are already registered, a new registration deletes the oldest registration among the three registered units. However, % and pcs (No. of pieces) cannot be registered simultaneously. Then deletes unnecessary one.
- (5) Continuously pressing the **POWER/BRK** key returns the display to weight display.

#### Step for cancel

(1) Carry out the same operation described (1) to (3) above to set unit display. Selecting the same one of the unit display which is currently registered (stability mark is lit) cancels the registration.

#### Step for change

- (1) Pressing the UNIT key changes the unit which is already registered.
  - However, even if the unit of % and pcs is already registered, the display does not change to this unit unless making a setting of reference value.

## % SETTING

This balance serves percent (%) display by setting the reference sample to 100%.

#### Step

- (1) Register the % unit. (Refer to "8. Registration, cancel, and change of unit". When % unit has been already registered, it is not necessary to register again.
- (2) Place the tare on the pan and press the TARE key.
- (3) Load the reference sample.
- (4) Continuously press the **UNIT** key to display " $5 \xi \xi = 100\%$ ".
- (5) After the stability mark is lit, press the TARE key.

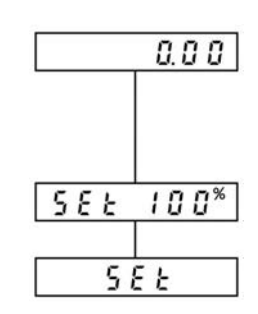

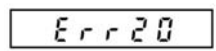

(6) " 5 E L " is displayed for several seconds and the balance enters the % unit display. Minimum displayed value changes as follows depending on reference sample weight (REF.)

If the % conversion is not possible, " $E \rightarrow C$ " is displayed for several seconds and the balance returns to weight display.

#### H Type

| REF. < Minimum displayed value × 100      | % conversion impossible |
|-------------------------------------------|-------------------------|
| Minimum displayed value × 100             | 100%                    |
| < REF. < Minimum displayed value × 1000   |                         |
| Minimum displayed value × 1000            | 100.0%                  |
| < REF. < Minimum displayed value × 10000  |                         |
| Minimum displayed value × 10000           | 100.00%                 |
| < REF. < Minimum displayed value × 100000 |                         |
| Minimum displayed value × 100000 < REF.   | 100.000%                |

#### S Type

| REF. < Minimum displayed value × 100     | % conversion impossible |
|------------------------------------------|-------------------------|
| Minimum displayed value × 100            | 100%                    |
| < REF. < Minimum displayed value × 1000  |                         |
| Minimum displayed value × 1000           | 100.0%                  |
| < REF. < Minimum displayed value × 10000 |                         |
| Minimum displayed value × 10000 < REF.   | 100.00%                 |

## PCS(No. of pieces) SETTING

This balance can perform No. of pieces measurement(unit PCS.) No. of standard pieces is 10 pcs, 20 pcs, 50 pcs or 100 pcs. When the No. of pieces is increased, the accuracy is improved.

#### Step

- (1) Register the PCS unit following the unit registration. (Refer to "8. Registration, cancel, and change of unit".) When PCS unit has been already registered, it is not necessary to register again.
- (2) Place the tare on the pan and press the TARE key.
- (3) Load the standard sample with required pieces.
- (4) Check that the stability mark is lit.
- (5) When pressing the UNIT key continuously, the display will change as follows:

"SEE 10<sup>PCS</sup> ","SEE 20<sup>PCS</sup> " "SEE 50<sup>PCS</sup> ","SEE 100<sup>PCS</sup> "

(6) Select the desired PCS display and press the TARE key.

(7) " $5 \xi \xi$ " is displayed for several seconds and the balance enters the PCS unit display. When the reference sample weight is less than "readability x No. of set pieces", the PCS setting is not made. In this case, " $\xi r r \xi a$ " is displayed for several seconds and the balance returns to weight display.

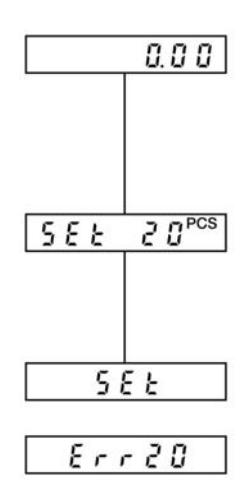

## PERFORMANCE CHECKS

Conduct performance checks in a room where the temperature does not change suddenly. These checks are used to determine if the balance conforms to specifications, and should be performed with the greatest care.

#### Preparation

- \* Warm up the balance well.
- \* Set the measurement condition as follows:
  - ▶ Stnd
  - ▶ 6 1
  - ▶ Erctoff

#### Repeatability

- (1) Load and unload 10 successive times, an weight which is near the capacity of the balance. Then record the following items:
  - Xi : Displayed value when the weight is loaded after stability mark is lit.
  - Yi : Displayed value when the weight is unloaded after stability mark is lit.
- (2) Calculate the standard deviation of x and y using the formulas shown right.

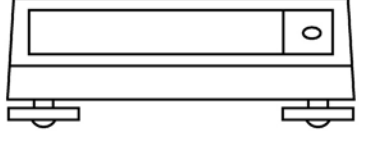

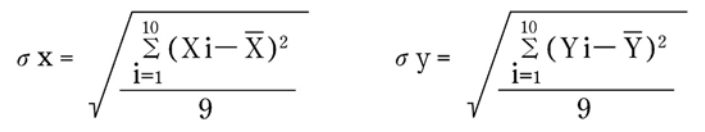

Where :  $\overline{X}$ ,  $\overline{Y}$ Average value

(3) Balance operation is normal when the standard deviation is less than 1.5 times the value specified.

#### **Eccentric error**

(1) Prepare a sample which weights approximately  $\frac{1}{4}$  of the balance capacity and move it on the pan in the order as shown right. Record the results of X1 to X5 in this order.

(2) If the difference (eccentric error) between readings at the center position and the off center positions is as follows:

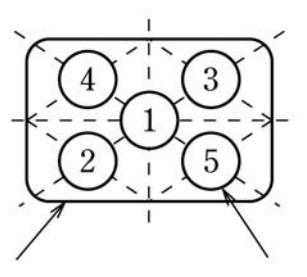

Pan

Position of weight

| 320H, 3200H, 3200HL | 7 Counts |
|---------------------|----------|
| H Series            | 4 Counts |
| S Series            | 2 Counts |

## MAINTENANCE

#### When fouled

- When the balance becomes dirty, wipe it off using a soft cloth with a small amount of mild detergent.
- Organic solvents or chemical dusters should not be used as they may damage painted surfaces and the display panel.
- When the balance is placed in a dusty or dirty environment, use the protection cover of standard accessory.
- The pan can be washed with water. Dry the pan sufficiently and mount to the balance.

## TROUBLESHOOTING

For countermeasures having an asterisk, contact the nearest CAS sales or service center.

| When                                 | What trouble                                                                                                    | Cause -> Countermeasure                                                                                                    |
|--------------------------------------|----------------------------------------------------------------------------------------------------|----------------------------------------------------------------------------------------------------|
| Before<br>Weighing                   | <ul> <li>Nothing is displayed by connecting the AC adapter to the outlet.</li> <li>E r r [] 5 is displayed.</li> </ul>                                                                                                    | <ul> <li>The AC adapter is disconnected.</li> <li>The electrical board is turned OFF.</li> <li>There is an internal error in the balance. ⇒*</li> </ul>                                                                                                    |
| During<br>Weighing                   | <ul> <li>a ½ is displayed.</li> <li>- a ½ is displayed.</li> <li>The display fluctuates.</li> <li>The display does not change from zero even if a sample having the weight near readability is loaded.</li> <li>The display slowly changes when small amount of sample is loaded.</li> <li>(Normal: readability/1 sec.)</li> <li>a F F has appeared suddenly.</li> <li>Data communication cannot be made.</li> </ul> | <ul> <li>The mass on the pan is too heavy.</li> <li>Sensitivity is not correct.</li> <li>The pan or the pan supporter is not in place.</li> <li>Influence from vibration or wind</li> <li>Improve the installation site.</li> <li>Change the measurement mode to High-stability mode.</li> <li>Influence from electric noise or electromagnetic wave</li> <li>Maintain a proper distance from the noise source.</li> <li>Zero tracking works.</li> <li>Refer to "6. Menu Selection".</li> <li>The averaging processing is in High-stability mode.</li> <li>Change the measurement mode if necessary.</li> <li>There has been an instantaneous power failure.</li> <li>Press the <b>POWER/BRK</b> key (the balance enters weight display mode).</li> <li>Setting of communication parameter is wrong.</li> <li>Refer to "16.4 Setting the input/output format"</li> <li>Wiring of RS-232C cable is wrong.</li> </ul> |
| During<br>PCS<br>or %<br>setting     | ▶ E r r 2 [] has displayed.                                                                                                    | <ul> <li>Set value exceeds the specified range.</li> <li>" Refer to "9. % setting" and "10. PCS setting".</li> </ul>                                                                                                    |
| During<br>sensitivity<br>calibration | <ul> <li>Does not proceed to next step.<br/>(The stability mark does not light)</li> <li>ERLEY has displayed.</li> </ul>                                                                                                    | <ul> <li>Influence from vibration or wind</li> <li>Improve the installation site.</li> <li>Change the measurement mode to<br/>High-stability mode.</li> <li>The weight used for sensitivity calibration is<br/>wrong.</li> <li>Check the weight and retry the sensitivity<br/>calibration.</li> <li>There is an internal error in the balance. *</li> </ul>                                                                                                    |

## SPECIFICATIONS

| Model                                 | CBL-220S                                               | CBL-320S  | CBL-620S  | CBL-2200S | CBL-3200S      |  |
|---------------------------------------|--------------------------------------------------------|-----------|-----------|-----------|----------------|--|
| Weighing capacity                     | 220g                                                   | 320g      | 620g      | 2200g     | 3200g          |  |
| Readability                           | 0.                                                     | 01g       | 0.01g     | 0.1g      |                |  |
| Standard deviation                    | 0.0                                                    | )06g      | 0.01g     | 0.06g     |                |  |
| Linearity                             | 0.                                                     | 01g       | 0.02g     | 0.        | 1g             |  |
| Calibration weight (*)                | 200g                                                   | 200g 300g | 500g 600g | 2000g     | 2000g<br>3000g |  |
| Pan diameter(mm)                      | 100×100 160×124                                        |           |           |           |                |  |
| Main body size(mm)                    | Approx. 170W×240D×75H                                  |           |           |           |                |  |
| Main body weight                      | Approx. 2.2kg                                          |           |           |           |                |  |
| Stability of sensitivity<br>(10℃~35℃) | ±10ppm/°C                                              |           |           |           |                |  |
| Applicable tem<br>perature range      | 5~40℃                                                  |           |           |           |                |  |
| Power supply                          | AC adapter: 100~250VAC, 47~63Hz, Balance : 12VDC, 0.1A |           |           |           |                |  |

| Model                                 | CBL-<br>120H                                                                                          | CBL-<br>220H                                 | CBL-<br>320H | CBL-<br>1200H | CBL-<br>2200S | CBL-<br>3200H(L)     |
|---------------------------------------|----------------------------------------------------------------------------------------------------|----------------------------------------------|--------------|---------------|---------------|----------------------|
| Weighing capacity                     | 120g                                                                                                  | 220g                                         | 320g         | 1200g         | 2200g         | 3200g                |
| Readability                           |                                                                                                    | 0.001g                                       |              | 0.01g         |               |                      |
| Standard deviation                    |                                                                                                    | 0.001g                                       |              |               | 0.01g         |                      |
| Linearity                             | 0.0                                                                                                   | 0.002g 0.003g                                |              |               | )2g           | 0.03g                |
| Calibration weight (*)                | 100g                                                                                                  | 200g                                         | 300g         | 1000g         | 2000g         | 3000g                |
| Pan diameter(mm)                      | 100×100 (With the guard) 160×124                                                                      |                                              |              |               |               |                      |
| Main body size(mm)                    | Approx                                                                                                | Approx. 170W×240D×114H Approx. 170W×240D×75H |              |               |               | 0D×75H               |
| Main body weight                      |                                                                                                    | Approx. 2.2kg                                |              |               |               |                      |
| Stability of sensitivity<br>(10℃~35℃) | ±3ppm/°C         ±5ppm/°C<br>(10°C~30°C)         ±3ppm/°C<br>±3ppm/°C         ±5ppm/°C<br>(10°C~30°C) |                                              |              |               |               | ±5ppm/℃<br>(10℃~30℃) |
| Applicable tem<br>perature range      | 5~40℃                                                                                                 |                                              |              |               |               |                      |
| Power supply                          | AC adapter: 100~250VAC, 47~63Hz, Balance : 12VDC, 0.1A(*2)                                            |                                              |              |               |               |                      |

\*1 : Refer to "7.1 Setting the Sensitivity Calibration Weight".

\*2:12VDC, 1A ONLY FOR BL3200HL

## **PARTS LIST**

## **Optional accessories**

## Peripheral devices

| Parts name                                     |      | Parts No.    | Remarks                                                  |
|------------------------------------------------|------|--------------|----------------------------------------------------------|
| Printer EP-60A                                 |      | 321-42008-10 |                                                          |
| RS-232C interface IFB-102A                     |      | 321-4116-710 |                                                          |
|                                                | 100g | 321-53445    | For CBL-120H                                             |
| Calibration weigh<br>(OIML F1class in the box) | 200g | 321-53446    | For CBL-220S<br>For CBL-220H/320H<br>For CBL-320S        |
|                                                | 500g | 321-53447    | For CBL-620S                                             |
|                                                | 1kg  | 321-53448    | For CBL-1200H                                            |
|                                                | 2kg  | 321-53449    | For CBL-2200S<br>For CBL-2200H/3200H(L)<br>For CBL-3200S |

#### Maintenance parts

| Parts name                                                  | Parts No.    | Remarks |
|-------------------------------------------------------------|--------------|---------|
| Pan(small) : For 220S, 320S, 120H, 220H, 320H               | 321-54847    |         |
| Pan(Large) : For 620S, 2200S, 3200S, 1200H, 2200H, 3200H(L) | 321-54846    |         |
| Pan supporter(small) : For 220S, 320S, 120H, 220H, 320H     | 321-53908-11 |         |
| Pan supporter(Large) : For 620S, 2200S, 1200H, 2200H        | 321-53908-01 |         |
| Pan supporter(Large) : For 3200S, 3200H(L)                  | 321-53908-02 |         |
| Guard                                                       | 321-53901    |         |
| Guard cover                                                 | 321-55654    |         |
| Protection cover                                            | 321-53902    |         |
| Level screw                                                 | 321-53530    |         |
| AC adapter                                                  |              | OPTION  |

## PERIPHERAL DEVICES

## 1. The EP-60A Electronic Printer

#### Connection

When connecting this balance to the EP-60A, first be sure to pull up the AC adapter for the balance and EP-60A. Then connect to data I/O connector as shown below.

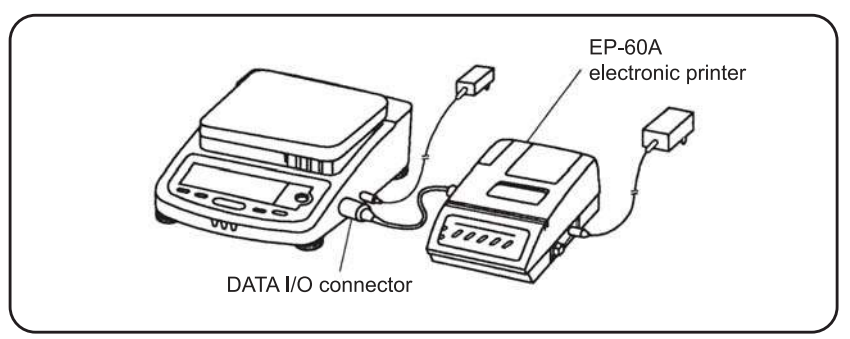

#### Functions

#### Manual printing

The displayed value is printed whenever the **PRINT** key is pressed.

#### Autoprint

In the g display of the balance, when the display is within  $zero \pm 3$  count, the display is stabled when the sample over 20 counts of g display is loaded, the balance automatically prints out. Unload this sample and wait for the display falls into within  $zero \pm 3$  counts, then load a next sample.

#### Statistic calculation

Pressing the  $\underline{STAT}$  key statistically calculates and prints the data until next pressing of the  $\underline{STAT}$  key.

See Instruction Manual for Electronic Printer EP-60A for further details.

## 2. The IFB-102A RS-232C Interface

The IFB-102A is used when the balance is connected to a personal computer.

#### Connection

When connecting the IFB-102A to the balance, be sure to pull up the AC adapter for the balance. Then insert the plug of IFB-102A into the DATA I/O connector of the balance.

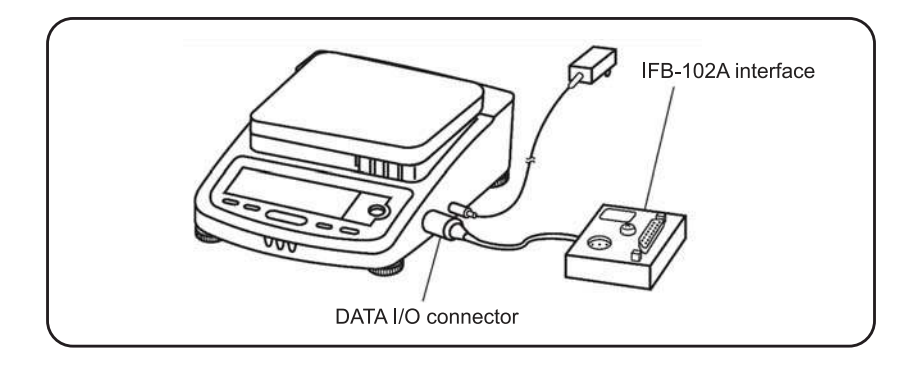

#### Signal

| Pin No. | Signal | I/O    | Function                                   |
|---------|--------|--------|--------------------------------------------|
| 1       | FG     |        | Ground                                     |
| 2       | TXD    | Output | Data output                                |
| 3       | RXD    | Input  | Data Input                                 |
| 4       | RTS    |        |                                            |
| 5       | CTS    |        |                                            |
| 6       | DSR    | Input  | Transmitting is possible with(+) polarity. |
| 7       | SG     |        | Ground                                     |
| 20      | DTR    | Output | Receiving is possible with (+) polarity    |

#### **Example of connection**

Balance side Personal computer side

| TXD |          | TXD |
|-----|----------|-----|
| RXD | $\sim$   | RXD |
| RTS |          | RTS |
| CTS | $\sim$   | CTS |
| DSR |          | DSR |
| DTR | $\frown$ | DTR |
| SG  |          | SG  |

The above connection is one of examples. This may be different slightly depending on the personal computer connected to be balance.

#### Example of programming

The following example deals with such a program that the display value of balance is being displayed on the personal compute screen whenever the (SPACE) key of personal computer is pressed.

Baud rate : 1200 bps Parity : none Delimiter : CR (" — " means space.)

#### ♦ IBM PC/AT

10 - OPEN - "COM1: 1200, N, 8, 1" - AS - #1 20 - Z = INKEY \$ 30 - IF Z = "NKEY" - THEN - 2040 - PRINT - #1, "D05" + 1, "D05" + 1, "D05" + 1, "S00 + 1, "S00 + 1, "S0

#### ♦ NEC PC-9801 VM2

10 --- OPEN --- ""COM:N81NN" --- AS --- #1 (20 line and under the same IBM/PC/AT) Setting baud rate (1200BPS) by personal computer's memory switch.

## 3. Input/output Format

└─ means space and **DL** means delimiter.

#### Input data

Command code + DL  $\rightarrow$  Refer to "16.5 Command Code".

#### Output data

♦ For mass display

| S 1000.00g - DL                                                         |             |          |
|-------------------------------------------------------------------------|-------------|----------|
| Unit                                                                    | At 1-byte   | Unit + 🗀 |
|                                                                         | At 2-byte   | Unit     |
|                                                                         | At 3-byte   | Unit     |
| Polarity                                                                | At plus     | Space(□) |
|                                                                         | At minus    | Minus(-) |
| Stability information<br>(only at output with stability<br>information) | At stable   | S        |
|                                                                         | At unstable | U        |

♦ For o L, - o L display

| Polarity                                                                | At plus     | Space(□) |
|-------------------------------------------------------------------------|-------------|----------|
|                                                                         | Atminus     | Minus(-) |
| Stability information<br>(only at output with stability<br>information) | At stable   | S        |
|                                                                         | At unstable | U        |

#### Data format

♦ ASCII(JIS) code

◆ Baud rate, parity, and delimiter change depending on menu selection.

## 4. Command Code

Described in this section are the command codes which can be used when your CBL balance is connected to a computer via the IFB-102A RS-232C interface.

**CAUTION** : The use of characters other than those described here will cause errors in weighing and data transfer procedures. If an improper code is mistakenly entered, disconnect the balance power cable for 10 seconds, then reconnect.

| Command code | Function                                        | Description                                                                                                    |
|--------------|-------------------------------------------------|----------------------------------------------------------------------------------------------------|
| т            | Taring                                          | Equivalent to the TARE key                                                                                                    |
| D05          | Print (output once)                             | Equivalent to the <b>PRINT</b> key                                                                                                    |
| D06          | Autoprint                                       | Refer to "16.1 The EP-60A Electronic Printer".                                                                                                    |
| D01          | Continuous output                               | Continuous output of data in the balance at every approx. 100 ms.<br>For less than 1200 bps, it becomes approx. 150 ms.                                                                                                    |
| D09          | Output stop                                     | Autoprint or continuous output is canceled.                                                                                                    |
| D07          | Single output with stability<br>Information     | Printing is made once with stability information.                                                                                                    |
| D03          | Continuous output with<br>stability information | Continuous printing is made with stability<br>information.                                                                                                    |
| Q            | ON/OFF selection                                | Toggles between standby state and measurement state.                                                                                                    |
| { }          | Echo back                                       | Characters from these command codes until<br>delimiter are received and transmitted by every<br>character.<br>By use this command, message of personal<br>computer is able to print out EP-60A.<br>Characters length is under 16 characters, including<br>delimiter. |

## MEMO

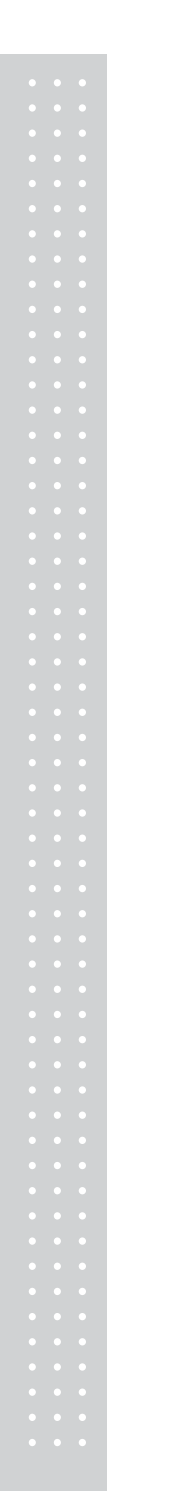

## MEMO

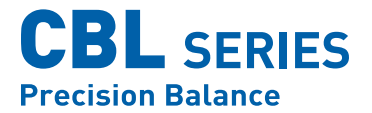

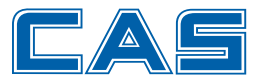

CAS BLDG., # 440-1, SUNGNAE-DONG, GANGDONG-GU, SEOUL, KOREA TEL\_ 82 2 2225 3500 FAX\_ 82 2 475 4668 www.globalcas.com